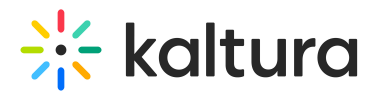

# Create a video quiz assignment in Brightspace

Last Modified on 06/30/2025 5:12 pm IDT

A This article is designated for faculty members.

## About

This guide explains how to add a Kaltura Video Quiz to your Brightspace course so that student scores are automatically recorded in the gradebook.

There are two ways to add a Kaltura Video Quiz in Brightspace:

**Method 1: Add as a standalone activity** - This option adds the quiz as its own topic in a module using the **Add existing activities** option. The grade item is created automatically and you can adjust the points before students start.

**Method 2: Embed using 'Insert Stuff'** - This option lets you place the quiz inside a page, announcement, or anywhere there's a text editor with the Insert Stuff button. This is useful if you want to add extra instructions or context. The grade item is created automatically, but only after the first student submits the quiz.

Each method works well - choose the one that best fits where you want students to access the quiz and how you'd like it to appear in your course.

### Method 1: Add your assignment as a standalone activity

- 1. Create a video quiz in your My Media. (See Kaltura Video Quiz in Brightspace to learn how.)
- 2. Go to your course.
- 3. Open the **Existing Activities** drop-down and select the Kaltura option (the exact name may vary, for example, 'Insert Media from Kaltura').

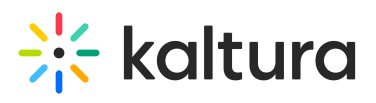

| Module                               | 1: Introdu                                         | ctior              | n to Art                             | ~                               | 🖶 Print                 | 🔅 Settings |
|--------------------------------------|----------------------------------------------------|--------------------|--------------------------------------|---------------------------------|-------------------------|------------|
| C Due 3 hours ago                    | Starts Jun 30, 2025 2:00                           | AM Ends [          | Dec 18, 2025 2:00 AM                 | И                               |                         | ٢          |
| In this module, y<br>Read the Introd | you'll learn what art is,<br>uction to Art PDF and | why we<br>share yo | study it, and ho<br>ur thoughts in t | w to start loo<br>he discussion | king at art c<br>board. | ritically. |
| New 🗸                                | Add Existing Activities                            | ~                  | 🔗 Bulk Edit                          |                                 |                         |            |
| Introduction                         | to Art                                             | $\overline{\ }$    |                                      |                                 |                         | ~          |
| Discussion -                         | Art 🗸                                              |                    |                                      |                                 |                         | ø 🗸        |
| Add a sub-mod                        | ule                                                |                    |                                      |                                 |                         |            |

Once your Kaltura media opens, find the quiz you want to insert and click **Embed**.

| Add Activity                                                            |         | ×         |
|-------------------------------------------------------------------------|---------|-----------|
| <b>*</b>                                                                |         |           |
| My Media Gallery Shared Repository Media Gallery Playlists              |         | 2         |
| Q Search My Media                                                       | ٥       | + Add New |
| Filters > Search In: All Fields > Sort By: Creation Date - Descending > |         | = =       |
| Picasso Painting - Quiz                                                 |         | C Embed   |
| From Kaltura A1 June 30, 2025                                           | 🎔 o 🐢 o |           |
| Picasso Painting                                                        |         | C Embed   |
| Cancel                                                                  |         | h         |

Your media will now appear as a topic item (link) in your module or submodule.

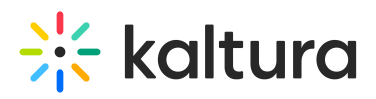

#### Module 1: Introduction to Art ~ 🖶 Print Settings 🕒 Due 3 hours ago 🛛 🕒 Starts Jun 30, 2025 2:00 AM Ends Dec 18, 2025 2:00 AM In this module, you'll learn what art is, why we study it, and how to start looking at art critically. Read the Introduction to Art PDF and share your thoughts in the discussion board. Add Existing Activities 🗸 🔗 Bulk Edit New 🗸 Introduction to Art PDF document Discussion - Art ø Discussion Forum Picasso Painting - Quiz 🝓 External Learning Tool

### Connect it to the gradebook

- a. Click the assignment title.
- b. Scroll down to the Assessment section.
- c. Create a new grade item or link it to an existing one.

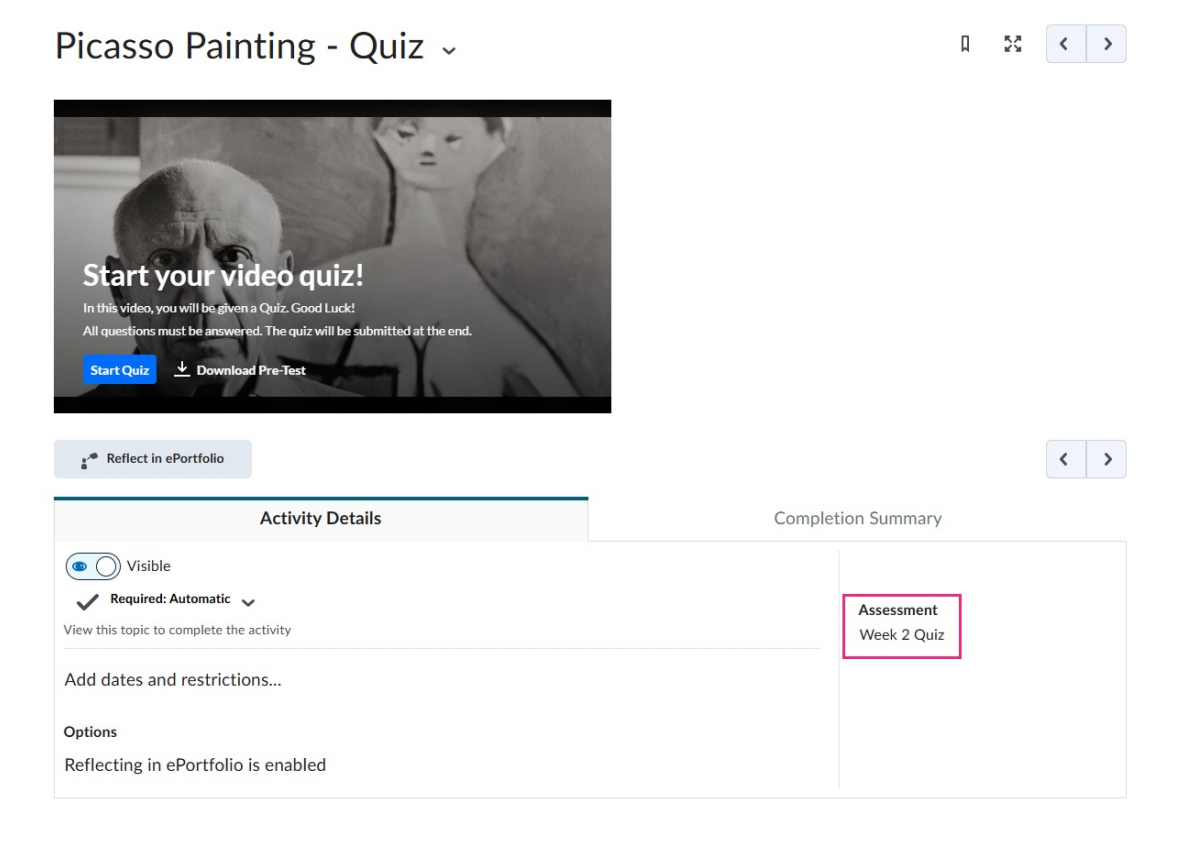

### Check it's in the gradebook

a. Click the **Grades** tab.

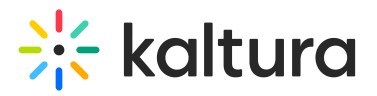

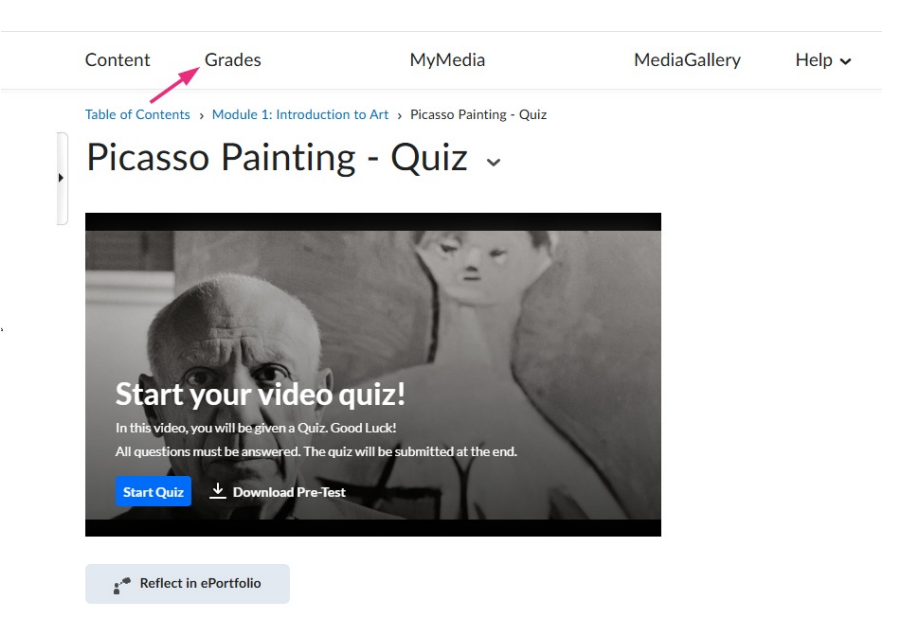

#### b. Click Manage grades.

| Enter Grades | Manage Grade     | s Schemes S      | etup Wizard                   |                        |
|--------------|------------------|------------------|-------------------------------|------------------------|
| Import       | Export           | Export to SIS    | Switch to Spreadsheet View    | More Actions 🗸         |
| Note         | levilated Credel | auma ta 10% pat  | 100% Marife the total weight  |                        |
| Final Ca     | Iculated Grade   | sums to 10%, not | 100%. Verify the total weight | of all top level categ |
| Search For   | . Q              | Show Search Op   | otions                        |                        |

Under the **Association** column, you'll see **External Learning Tool** which this means your Kaltura video quiz is properly linked through the Kaltura integration. Once students complete the quiz, their scores will sync automatically.

| Grade Item                |         | Association              | Max. Points | Weight |
|---------------------------|---------|--------------------------|-------------|--------|
| Picasso Painting - Quiz 🗸 | Numeric | -                        | 1           | 0      |
| Week 2 Quiz 🗸             | Numeric | External Learning Tool 💡 | 10          | 10     |
| Final Calculated Grade 🗸  |         |                          | 11          | 10     |
| Final Adjusted Grade 🗸 🗸  |         |                          |             |        |

### Method 2: Embed your video quiz using 'Insert Stuff'

If you'd rather embed your Kaltura Interactive Video Quiz inside a page, announcement, or anywhere there's a text editor, you can use the **Insert Stuff** option. This is handy if you want to add instructions or extra context around the quiz.

•

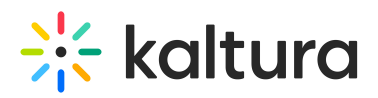

When you use Insert Stuff, the grade item is created automatically after the first student submits the quiz.

 Open any area in Brightspace that has a text editor, for example, click the New dop-down menu and select Create a File, or inside an announcement or assignment description.

| Search Topics         | ٩, | Module 1                                  | L: Introdu                                   | ictio               | on to Art                                   | ~                        | 🖨 Print                        | 🔅 Settings  |
|-----------------------|----|-------------------------------------------|----------------------------------------------|---------------------|---------------------------------------------|--------------------------|--------------------------------|-------------|
| र्च Overview          |    | Due 4 hours ago                           | ) Starts Jun 30, 2025 2:0                    | 0 AM En             | ds Dec 18, 2025 2:00 AN                     | 1                        |                                | ٢           |
| Bookmarks             |    | In this module, you<br>Read the Introduct | ı'll learn what art is<br>ion to Art PDF and | s, why v<br>d share | ve study it, and hov<br>your thoughts in th | w to start<br>ne discuss | looking at art o<br>ion board. | critically. |
| Course Schedule       |    | New 🗸                                     | Add Existing Activities                      | ~                   | 🌮 Bulk Edit                                 |                          |                                |             |
| Table of Contents     | 3  | Upload Files                              | Î                                            |                     |                                             |                          |                                |             |
| Module 1:             | 3  | Video or Audio                            |                                              |                     |                                             |                          |                                | ~           |
| June 30 - December 18 |    | Create a File                             |                                              |                     |                                             |                          |                                | ø 🗸         |
| Add a module          |    | Create a Link                             |                                              |                     |                                             |                          |                                |             |
|                       |    | Add from Manage I                         | Files                                        |                     |                                             |                          |                                | Ý           |
|                       |    | New Dropbox                               | Starts Jun 3                                 | 0, 2025 5           | :00 AM Ends Aug 22, 20                      | 25 5:00 AM               |                                |             |
|                       |    | New Checklist                             |                                              |                     |                                             |                          |                                |             |
|                       |    | New Ouiz                                  | •                                            |                     |                                             |                          |                                |             |

2. Add a title and body text if desired, then in the editor toolbar, click the Insert stuff icon.

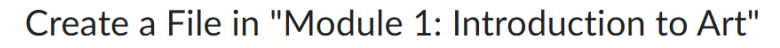

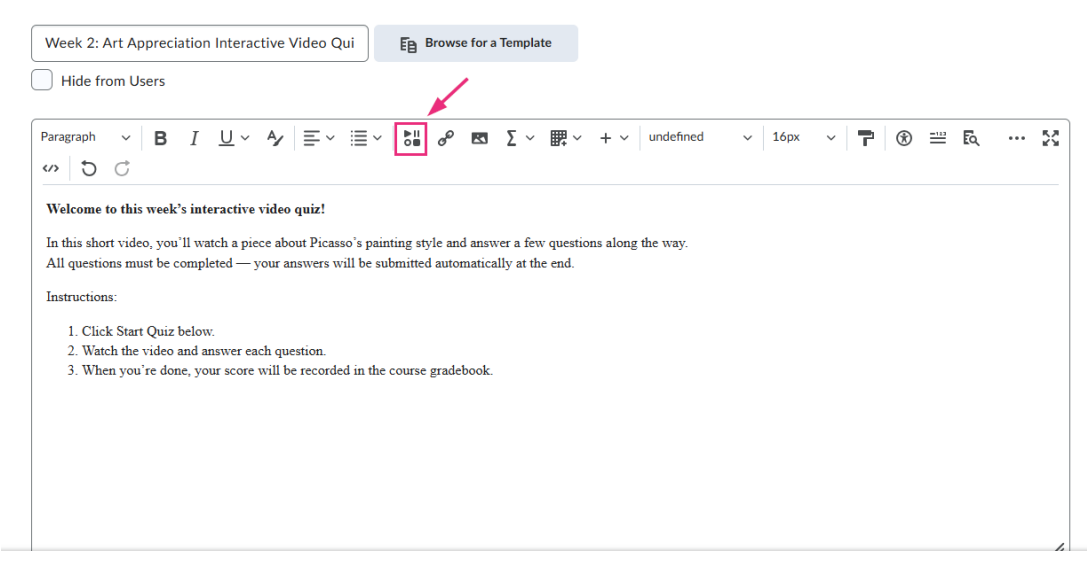

3. In the Insert Stuff window, scroll down and select the Kaltura option (the name may vary at your institution, for example, 'Kaltura Media - Insert Stuff').

Copyright © 2025 Kaltura Inc. All Rights Reserved. Designated trademarks and brands are the property of their respective owners. Use of this document constitutes acceptance of the Kaltura Terms of Use and Privacy Policy.

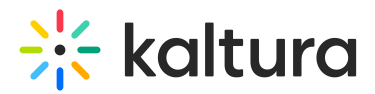

| Ins      | sert Stuff                         | × |
|----------|------------------------------------|---|
| <b>P</b> | My Computer                        | > |
| <b>~</b> | EF Embed Kaltura Media - IS        | > |
| <b>1</b> | Embed Kaltura Media - Insert Stuff | > |
|          |                                    | Ψ |
|          | Cancel                             | 1 |

4. Once your Kaltura media library opens, find the quiz you want to insert and click **Embed**.

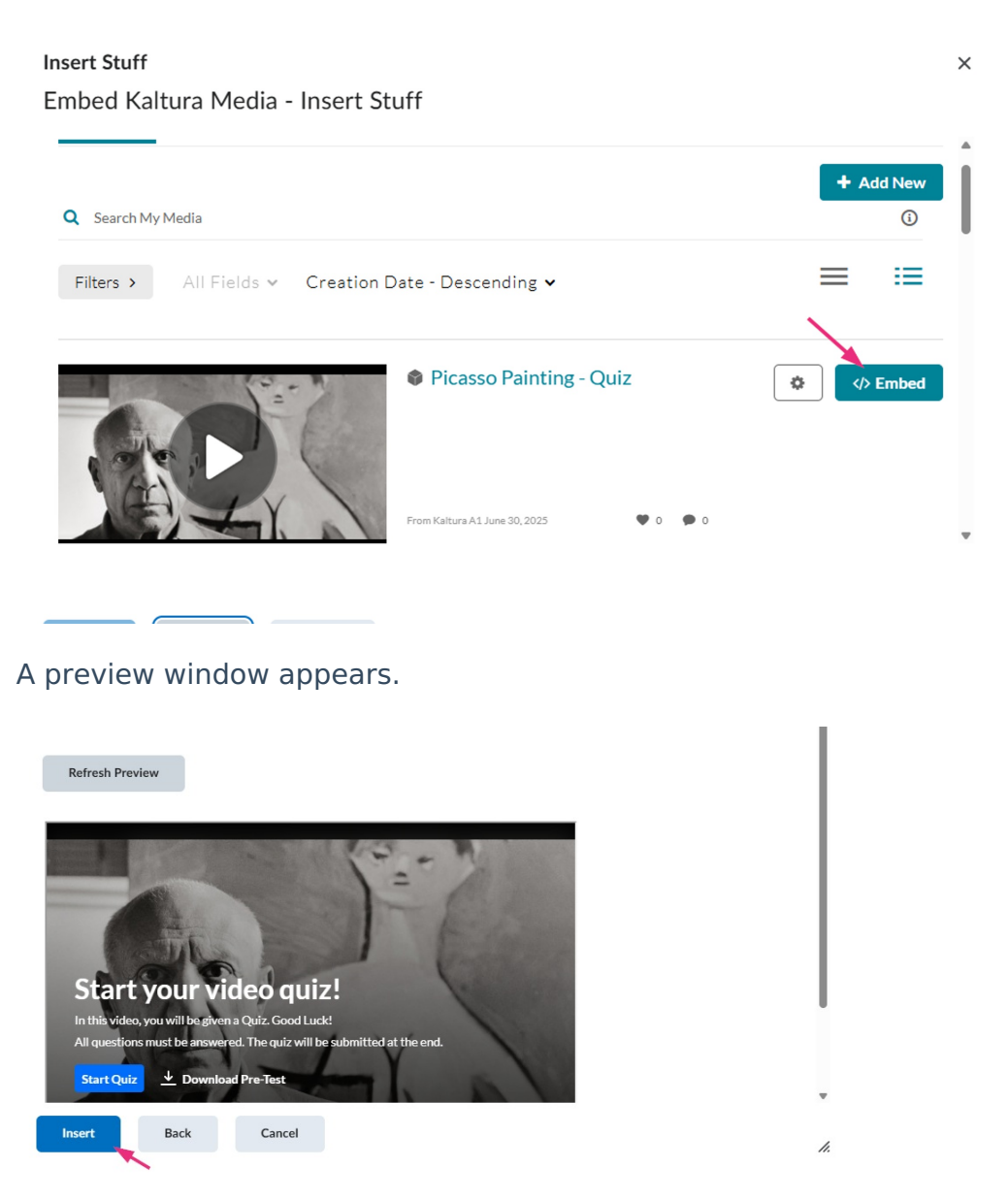

5. Click **Insert**. The video is added to the editor.

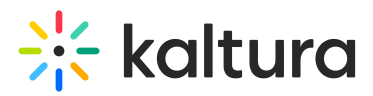

Create a File in "Module 1: Introduction to Art"

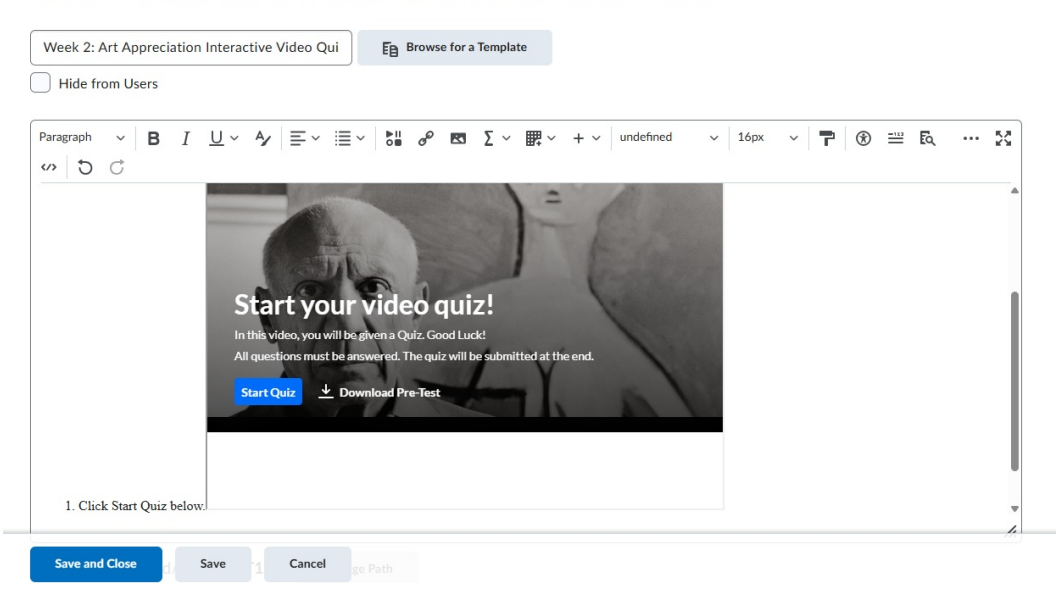

6. Click Save and Close.

The grade item will appear in your gradebook after the first student submits their quiz.